## THOMSON REUTERS **WESTLAW**<sup>\*</sup>

# How to research STATUTES on Westlaw Patron Access

### Performing a search

From the Thomson Reuters Westlaw<sup>™</sup> homepage:

- 1 Type your search terms in the text box at the top of the page. For example, for a criminal issue, you might type elements of a lawful arrest. Leave the default jurisdiction or click the jurisdiction link to display the Jurisdiction selector.
- 2 Choose up to three jurisdictions and click Save, then click the Search icon at the top of the page.

### Viewing your search results

- After your search is run, a results Overview page is displayed. Click Statutes in the left column to display only statutes.
- 4 Narrow your results even further by selecting additional filter options, such as Jurisdiction.

Search statutes related to criminal law, bankruptcy, estate planning, family law, immigration, and more.

| WES                                        | STLAV                   | V ~ elem                                                                 | ents of  | a lawful arre                                                                                                    | st ~                                                                                                   | All Federal                                                                | ٩                                                                     |
|--------------------------------------------|-------------------------|--------------------------------------------------------------------------|----------|----------------------------------------------------------------------------------------------------|----------------------------------------------------------------------------------------------------|----------------------------------------------------------------------------|-----------------------------------------------------------------------|
| 😈 Brow                                     | /se                     |                                                                          |          |                                                                                                    |                                                                                                    |                                                                            |                                                                       |
| All Cont                                   | tent Fe                 | deral Materials                                                          | Stat     | e Materials                                                                                                    | Practice Area                                                                                          | s Tools                                                                    |                                                                       |
| Cases                                      |                         | lurisdiction (Se                                                         | elect up | to 3)                                                                                                    |                                                                                                    |                                                                            |                                                                       |
| 🔶 Ke                                       | ey Numb                 | 2                                                                        |          |                                                                                                    |                                                                                                    |                                                                            |                                                                       |
| Trial C                                    | ourt Ord                | All State                                                                | s        |                                                                                                    |                                                                                                    |                                                                            |                                                                       |
| Thu o                                      | our oro                 | - Alahama                                                                |          | Ilinoia :                                                                                                    | D Montana                                                                                              | Dhada Island                                                               | C. Tribal                                                             |
| Statute                                    | es a Cou                | Alaska<br>Arizona<br>Arkansas<br>California<br>Colorado                  |          | Indiana<br>Iowa<br>Kansas<br>Kentucky<br>Louisiana                                                                                                    | Nebraska<br>Nevada<br>New<br>Hampshire<br>New Jersey                                                   | South Carolina<br>South Dakota<br>Tennessee<br>Texas<br>Utan               | Guam<br>Puerto Rice<br>Virgin Islan<br>Northern<br>Mariana<br>Islands |
|                                            |                         | Connecticul<br>Delaware<br>D.C.<br>Florida<br>Georgia<br>Hawali<br>Idaho |          | Maine<br>Maryland<br>Massachusetts<br>Michigan<br>Minnesota<br>Mississippi<br>Missiouri                                                                                                    | New Mexico<br>New York<br>North Carolina<br>North Dakota<br>Ohio<br>Oklahoma<br>Oregon<br>Pennsylvania | Vermont<br>Virginia<br>Washington<br>West Virginia<br>Wisconsin<br>Wyoming |                                                                       |
|                                            |                         | 🖹 Include F                                                              | Related  | Federal 🕐                                                                                                    |                                                                                                    |                                                                            |                                                                       |
| Overview 14                                |                         |                                                                          |          |                                                                                                    | 2.2                                                                                                    |                                                                            |                                                                       |
| Cases 7,141                                |                         |                                                                          |          |                                                                                                    |                                                                                                    | 3070                                                                       | ncer                                                                  |
| • Key Numbers 10                           |                         |                                                                          | RSe      | ect all items                                                                                                    | No items sele                                                                                          |                                                                            |                                                                       |
| rial Court O                               | roers                   | 482                                                                      |          |                                                                                                    |                                                                                                    |                                                                            |                                                                       |
| lagulations                                |                         | /00                                                                      | Case     | S View all 7.                                                                                                    | 545                                                                                                    |                                                                            |                                                                       |
| Administrative Decisions & 10,000 Guidance |                         |                                                                          | 8        | State v. Ritter<br>Supreme Court of South C                                                                                                    |                                                                                                    |                                                                            |                                                                       |
| Practical Law 34                           |                         |                                                                          |          | Defendant                                                                                                    | war convicto                                                                                           |                                                                            |                                                                       |
| econdary                                   | 4                       | 2,027                                                                    |          | Cerendali                                                                                                    |                                                                                                    |                                                                            |                                                                       |
| Briefs<br>Trial Co<br>ture Mez             | Select Multiple Filters |                                                                          |          |                                                                                                    | Article E<br>Cha                                                                                       | Offenses Against P<br>oter 51. Obstructing<br>Subchapter A. Defini         | Public Administr<br>Governmental I<br>tion of Offenses                |
|                                            | Search within results   |                                                                          |          | Assuming officer's initial attempt to arrest defendant,<br>being convicted of resisting arrest, because officer alle<br>had lacked probable cause to arrest defendant for gan<br>caught him, in punching the officer, gave officer probat |                                                                                                    |                                                                            |                                                                       |
|                                            | Jurisdiction            |                                                                          |          |                                                                                                    |                                                                                                    |                                                                            |                                                                       |
|                                            | a 🗐 St                  | 😑 📄 State                                                                |          | 2 2 2 2 2 2 2 2 2 2 2 2 2 2 2 2 2 2 2                                                                                                    |                                                                                                    |                                                                            |                                                                       |
|                                            | 1                       |                                                                          |          | 3                                                                                                    | 3. § 9-408. Resisting arrest     MD CRIM LAW § 9-408 West's Annotated Code of Mar                      |                                                                            |                                                                       |
|                                            |                         | 🔲 Alaska                                                                 |          | ľ.                                                                                                    |                                                                                                    |                                                                            |                                                                       |
|                                            | 0                       | 🔲 Arizona                                                                |          | West's Annotated Code of Maryland<br>Criminal Law<br>Title 9. Crimes Against Public Administration<br>Sciulifie 4. Markense Ear age Code                                                                                                  |                                                                                                    |                                                                            |                                                                       |
|                                            | 6                       | Arkansas                                                                 |          |                                                                                                    |                                                                                                    |                                                                            |                                                                       |
|                                            |                         | California                                                               |          |                                                                                                    |                                                                                                    | iministration                                                              |                                                                       |
|                                            |                         | Colorado                                                                 | 7        |                                                                                                    | oudine                                                                                                 | <ul> <li>nerounny, cecapi</li> </ul>                                       | e, enu comfaba                                                        |

the answer company"

**THOMSON REUTERS**<sup>®</sup>

# How to research CASELAW on Westlaw Patron Access

### Performing a search

From the Thomson Reuters Westlaw<sup>™</sup> homepage:

- **1** Type your search terms in the text box at the top of the page. For example, for a family law issue, you might type *petition* for divorce. Leave the default jurisdiction or click the jurisdiction link to display the Jurisdiction selector.
- 2 Choose up to three jurisdictions and click Save, then click the Search icon at the top of the page.

#### Viewing your search results

- 3 After your search is run, a results Overview page is displayed. Click Cases in the left column to display only cases.
- 4 Narrow your results even further by selecting additional filter options, such as Jurisdiction.

Search caselaw related to criminal law, bankruptcy, estate planning, family law, immigration, and more.

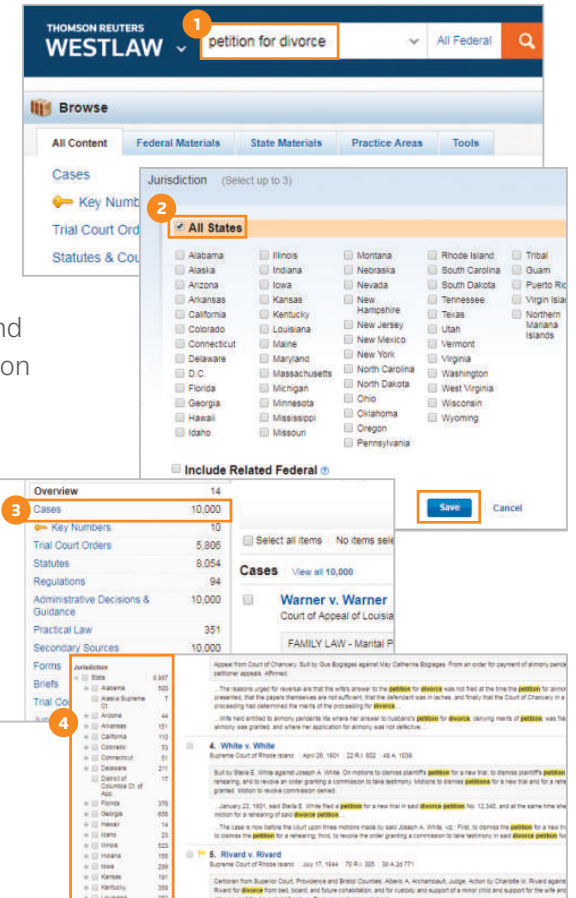

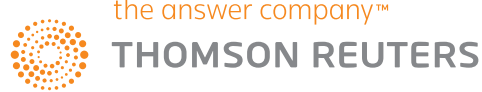

5. Rivard v. Rivard

17. 1844 70 A 1 305 38 A 2077

# How to search for FORMS on Westlaw Patron Access

#### Access thousands of forms

Click **Forms** on the *All Content* tab of the Thomson Reuters Westlaw<sup>™</sup> homepage. then click a topic, such as Estate Planning, from the Forms by Topic section. The Form Finder page for that topic is displayed, organized by state and publication. To search forms from a specific state, click the state name.

#### Performing a search

1 Type your search terms (*drafting a will* for example) in one of the three Form Finder text boxes, then click the Search icon.

#### Viewing your search results

2 After your search is run, the results page is displayed. It lists the citations of documents retrieved by your search and shows your highlighted search terms in context. You can narrow your search results using the filters in the left column.

Form Finder includes forms related to bankruptcy, estate planning, family law, immigration, and more.

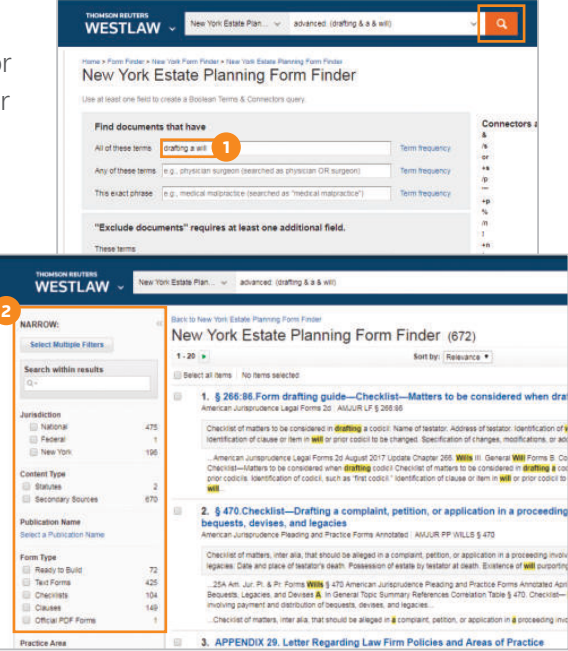

For more information ... Click the User Guide link at the bottom of any Westlaw Patron Access page. Or call a Reference Attorney at 1-800-REF-ATTY (1-800-733-2889).

> The intelligence, technology and human expertise you need to find trusted answers

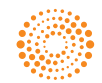

the answer company™ **THOMSON REUTERS®**